## **COMPRA DE BONOS**

## Entrando en https://uniovi.i2a.es/CronosWeb/Login:

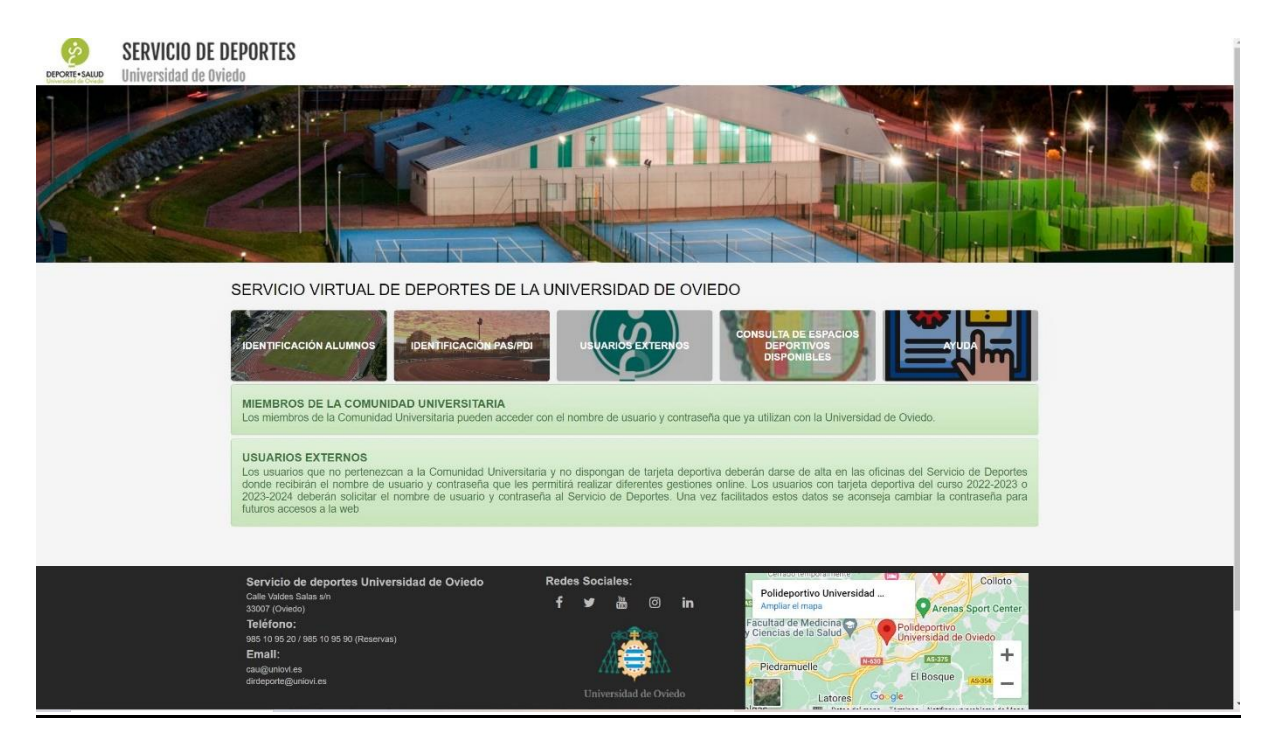

Si somos alumnos entramos con el nombre de usuario y contraseña de Uniovi en:

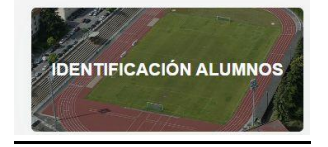

Si somos PAS o PDI entramos con el nombre de usuario y contraseña de Uniovi en:

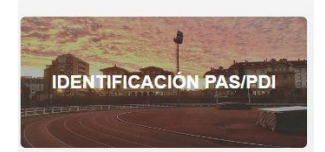

Si no pertenecemos a la Comunidad Universitaria entramos con el usuario y contraseña facilitados por el Servicio de Deportes en:

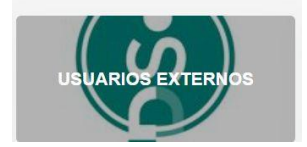

## TARJETA DEPORTIVA Y COMPRA DE BONOS

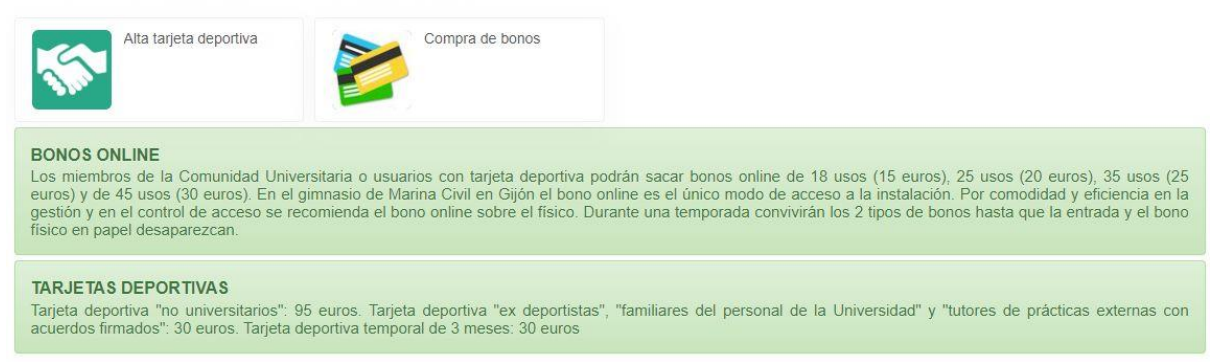

Pinchando en "compra de bonos":

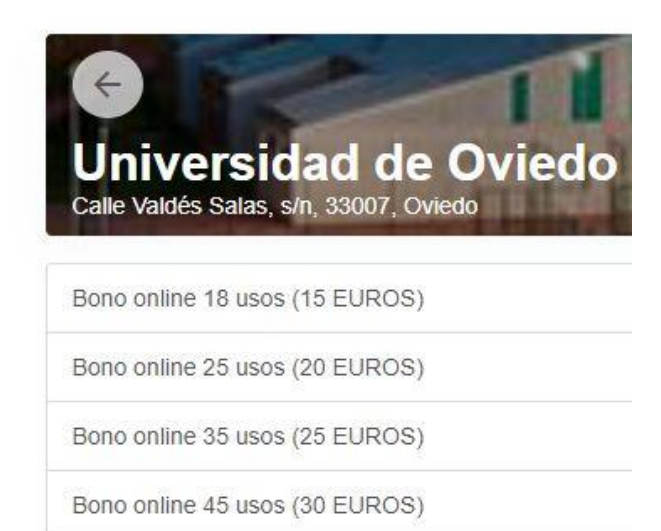

Pinchando, por ejemplo, en "Bono online 35 usos":

|                            |             | 1       |
|----------------------------|-------------|---------|
| Iniversidad                | l de Ovie   | edo - S |
| alle Valdés Salas, s/n, 33 | 007, Oviedo |         |
|                            |             |         |
| Válido desde el            | 05/07/2023  |         |
|                            |             |         |
| Ein                        | Indefinido  |         |

Pinchamos en "Continuar":

| 1          | Pipo4 Pip                                      |                    |
|------------|------------------------------------------------|--------------------|
| <u> </u>   | Bono online 35 usos (25 EUROS)                 |                    |
|            | Numero 0000000031<br>Saldo actual <b>35/35</b> |                    |
|            | Inicio                                         | Fin                |
|            | 05 jul. 2023                                   | Indefinido         |
|            |                                                | 25,00 €            |
| Total      |                                                | 25,00 €            |
|            |                                                | Eliminar el carrit |
| rma d      | le pago                                        |                    |
| $\bigcirc$ | Tarjeta bancaria                               |                    |
| 0          | Tarjeta bancaria                               |                    |

Confirmamos la compra y ya está completo el proceso de compra del bono online. Su uso es personal e intransferible y no caduca.

Para comprobar la evolución de los usos del bono online vamos a "Mi cuenta"

| F         | Pipo16 Pip → | Ċ |
|-----------|--------------|---|
| Mi cuenta | a            |   |
| Cambiar   | contraseña   |   |

Y se abre la pantalla:

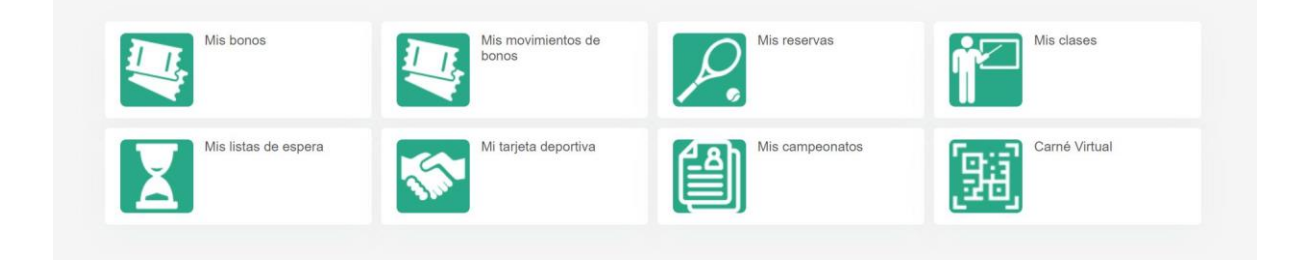

Pinchando en "mis bonos" vemos los usos que llevamos:

| Mis bon    | 105            |              |       |      |         |
|------------|----------------|--------------|-------|------|---------|
| ← Mis bon  | los            |              |       |      |         |
| Actualizar |                |              |       |      |         |
|            | Número de bono | Tipo de bono | Saldo | Usos | Validez |

|           | Número de bono | Tipo de bono                   | Saldo | Usos | Validez inicial |
|-----------|----------------|--------------------------------|-------|------|-----------------|
| Pendiente | 000000031      | Bono online 35 usos (25 EUROS) | 35    | 35   | 05/07/2023      |